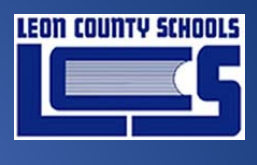

2022

# Classlink – Setting up or Changing Your Multi-Factor Authentication Method

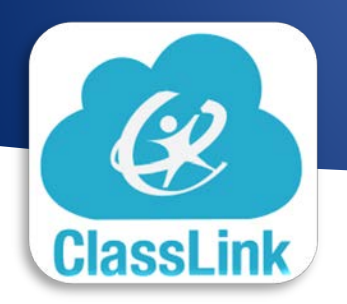

Prepared for Leon County Schools

Date: March 9, 2022 Version 1.0

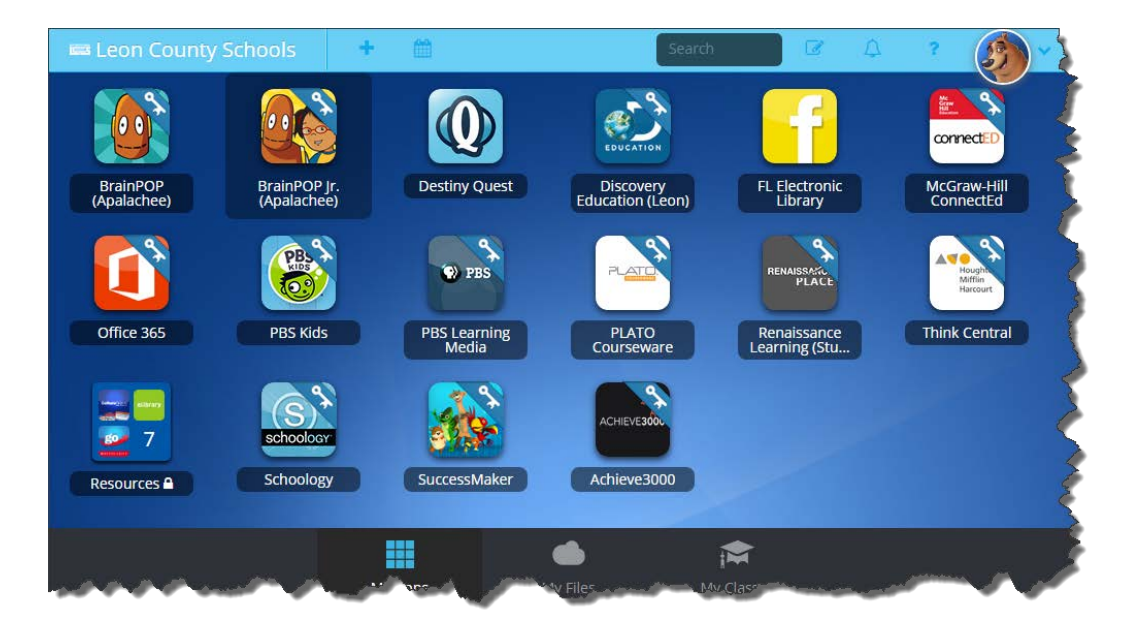

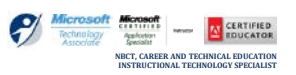

SCOTT WHITTLE - TRAINER

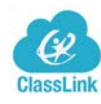

## Classlink – Setting up or Changing Your Multi-Factor Authentication Method

## **Table of Contents**

| Setting up or Changing Your Multi-Factor Authentication Method  | 1 |
|-----------------------------------------------------------------|---|
| High Security Risk Users                                        | 2 |
| Security Level Setup Options                                    | 3 |
| Option 1: Image (Basic Security)                                | 3 |
| <i>Option 2:</i> Phone ( <i>Better Security</i> ) –             | 3 |
| <i>Option 3:</i> Mobile Authenticator ( <i>High Security</i> )– | 3 |

#### DOCUMENT CONTROL

| Author                | Scott Whittle                                                              |                                               |                         |  |
|-----------------------|----------------------------------------------------------------------------|-----------------------------------------------|-------------------------|--|
| Title                 | Classlink – Setting up or Changing Your Multi-Factor Authentication Method |                                               |                         |  |
| File Nam              | Name Document8                                                             |                                               |                         |  |
| Mileston              | tone End User Training                                                     |                                               |                         |  |
| Last Edite            | st Edited 3/9/2022 1:18 PM                                                 |                                               |                         |  |
| Number of Pages       |                                                                            | 5                                             |                         |  |
|                       |                                                                            | Revision Comments Author                      |                         |  |
| Version               | Revision<br>Date                                                           | Revision Comments                             | Author                  |  |
| Version<br>1.0        | Revision<br>Date<br>03/08/2022                                             | Revision Comments Created Document [Template] | Author<br>Scott Whittle |  |
| Version<br>1.0        | Revision<br>Date<br>03/08/2022                                             | Revision Comments Created Document [Template] | Author<br>Scott Whittle |  |
| Version           1.0 | Revision<br>Date<br>03/08/2022                                             | Revision Comments Created Document [Template] | Author<br>Scott Whittle |  |
| Version           1.0 | Revision<br>Date<br>03/08/2022                                             | Revision Comments Created Document [Template] | Author<br>Scott Whittle |  |

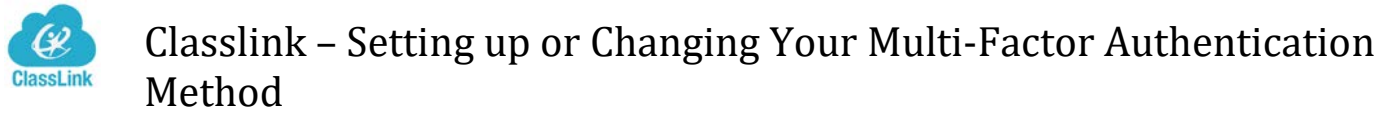

## Setting up or Changing Your Multi-Factor Authentication Method

Follow the steps below to setup or change your LaunchPad multi-factor authentication (MFA) method.

STEP 1: In LaunchPad, click the drop-down arrow next to your profile avatar, then click SETTINGS.

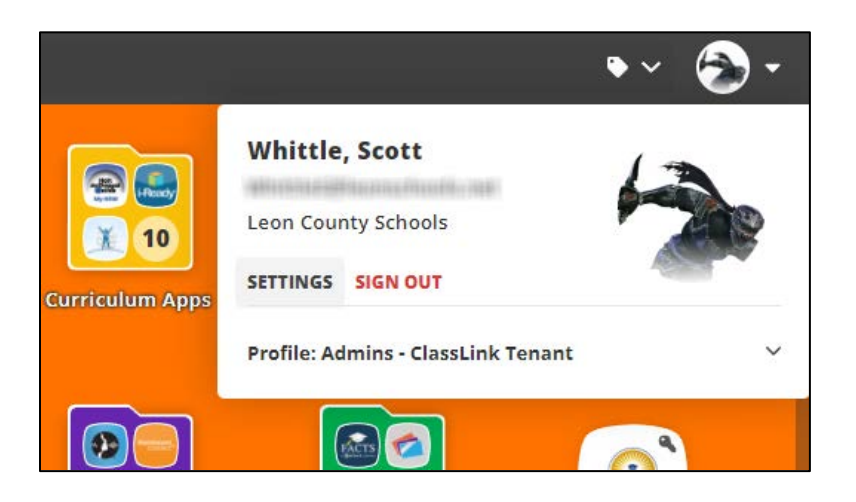

> **STEP 2:** In the **My Profile Settings** slide-over, select the **Security** tab.

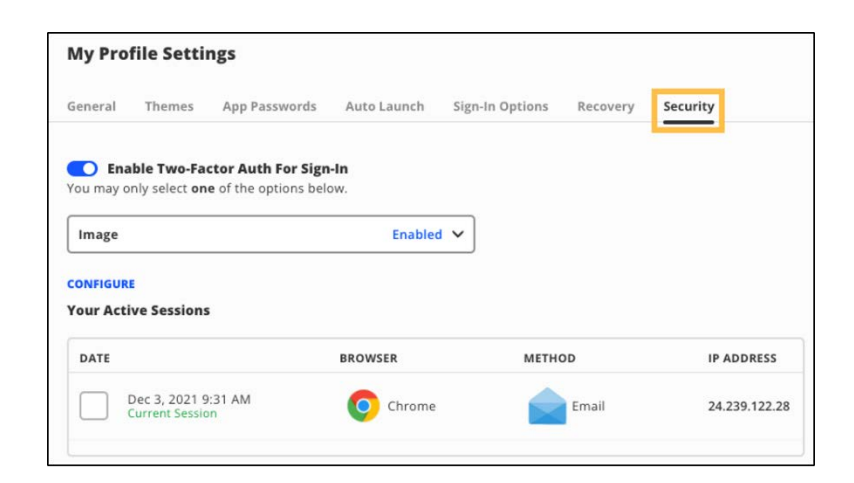

✓ NOTE: Ensure Enable Two-Factor Auth For Sign-In is toggled on.

Once enabled, there are three (3) possible type of 2FA available\* (See High Security Risk users)

- ✓ Image (Basic security)-
- ✓ Phone (Better Security) -
- ✓ Mobile Authenticator (High Security)-

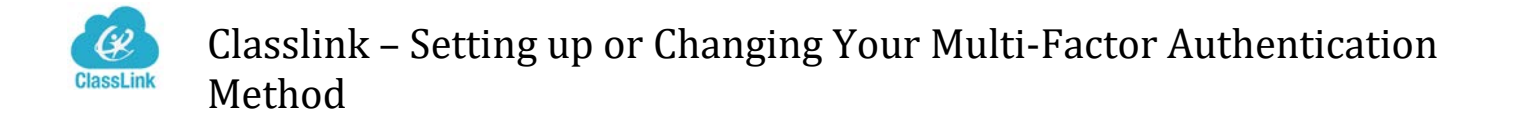

> **<u>STEP 3</u>**: Click the drop-down arrow and select your preferred MFA method.

*Exception:* If the district forces 2FA for a specific group then the user will be prompted at login to setup their 2FA on login and will not have to navigate to this dialog box but will be taken their directly and it will be automatically enabled.

| My Pro    | file Setti           | ngs                   |             |                 |
|-----------|----------------------|-----------------------|-------------|-----------------|
| General   | Themes               | App Passwords         | Auto Launch | Sign-In Options |
| 🔵 Ena     | ble Two-Fa           | ctor Auth For Sign    | -In         |                 |
| You may o | nly select <b>on</b> | e of the options belo | ow.         |                 |
| Image     |                      |                       | Enabler     |                 |
| Image     |                      |                       | Enabled     |                 |
| Mobile    | SMS                  |                       |             |                 |
| Image     |                      |                       |             |                 |
| intage    |                      |                       |             |                 |
| Mobile    | Authentica           | tor                   |             |                 |
|           |                      |                       |             |                 |

#### High Security Risk Users

**<u>Please note</u>**: High Security Risk users include, <u>but is NOT limited to</u> any of the following:

- If you have elevated security access to information, that if someone gained illegal access to your login they could cause damage or harm then this method is recommended (Or may be required in some cases) in order for you to access ClassLink.
- **Examples:** harm or breach to a user, the school system, financial records, invade more than one individual's personal privacy, place the district in a legal conflict or be considered a breach of confidentiality or security agreement due to your elevated privileges
- Typical people this would apply to Leadership team, District Financial Officers, Safety and Security personnel, Department Managers, Divisional Directors, School Administrators, Payroll and HR personnel, Intervention Svc's staff, SRO's, Criminal investigation, Security Camera access, Fingerprinting, etc.

Security Level Setup Options

<u>Option 1:</u> Image (Basic Security) – This option can be used by students, general staff and teachers. This allows a user to select a user-determined image to confirm prior to completing login. This allows an additional layer of verification beyond the username and password. Those classified as <u>"High Security Risk"</u> <u>users should NOT use the image option for 2FA</u>.

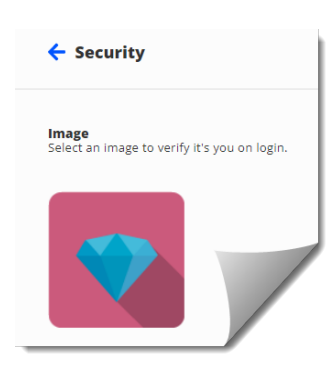

► To setup the image, simply select "Image" as your 2FA, Press "Select" and then select an image.

► This will open a secondary window with 160 location randomized images from which you can choose. This will set your security image. The next login, it will ask you to verify which image is your security image by selecting the proper one.

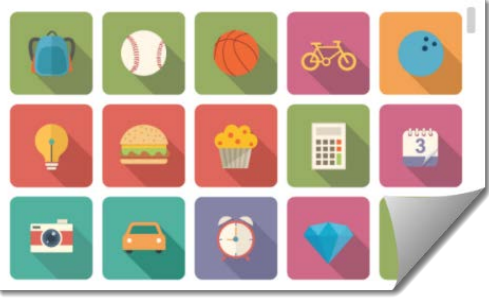

### Option 2: Phone (Better Security) -

The system will use your previously verified mobile phone number for sending a validation code at the time of login. This provides a higher level of security as it will only work for users that possess the user's personal mobile device at the time of login. **This is the minimal level 2FA mode for those classified as** <u>"High Security</u> <u>**Risk" users**.</u>

<u>Option 3:</u> Mobile Authenticator (High Security)– The mobile authenticator App is the highest level of security. This system uses the following apps (Google, Microsoft, Authy, or LastPass) apps. These apps when opened use a rolling code that auto-changes every 15-30 seconds after which the code is no longer valid. This is the recommended 2FA mode for those classified as <u>"High Security Risk" users</u>.

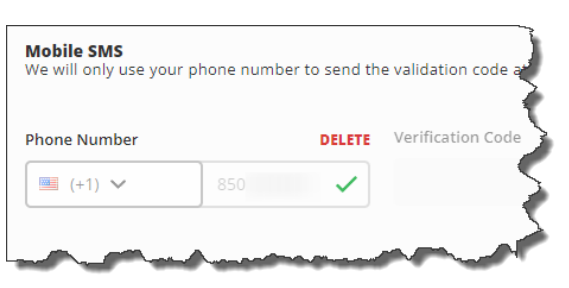

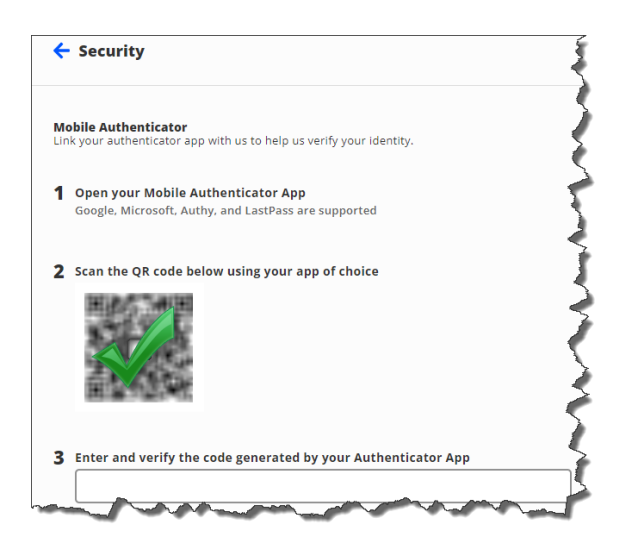

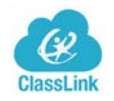

STEP 4: Click CONFIGURE your selected 2FA mode.

Follow the prompts for your selected method. When you're finished, click the **Save** button.

| General   | Themes               | App Passwords         | Auto Launch | Sign-In |
|-----------|----------------------|-----------------------|-------------|---------|
|           |                      |                       |             |         |
| 🚺 Ena     | ble Two-Fa           | ctor Auth For Sign    | -In         |         |
| Vou may o | nly coloct on        | a of the options half | 0.147       |         |
| You may o | nly select <b>on</b> | e of the options belo | ow.         |         |

| 🗲 Security                                    | ← Security                                |                      |      |  |  |  |
|-----------------------------------------------|-------------------------------------------|----------------------|------|--|--|--|
| <b>Mobile SMS</b><br>We will only use your pl | none number to send the validation code a | t the time of login. |      |  |  |  |
| Phone Number                                  |                                           | Verification Code    |      |  |  |  |
| (+1) 🗸                                        | 1                                         |                      |      |  |  |  |
|                                               |                                           |                      |      |  |  |  |
|                                               |                                           |                      |      |  |  |  |
|                                               |                                           |                      |      |  |  |  |
| Go Back                                       |                                           |                      | Save |  |  |  |

You're all done! You've successfully setup or changed your MFA/2FA method